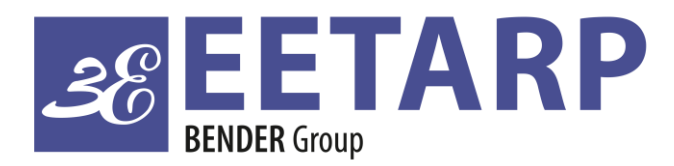

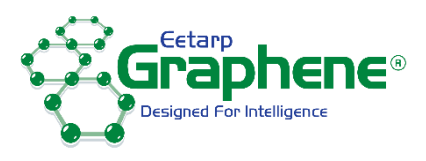

# GPM96 Series MULTI-FUNCTION POWER ANALYZER

- Multi-parameter Measurements
- Up to 63<sup>rd</sup> THD and IHD
- RS485 Modbus RTU
- Ethernet TCP Gateway
- Multi-tariffs
- Digital Input/Output
- Accuracy Class 0.5s
- Bar Graph for Power Indication
- Backlit LCD Display for Full Viewing Angles
- Push-in Installation and Plug-in Connection

# Introduction

The multifunction energy analyzer GPM96 series is a top new-generation intelligent panel meter, used not only in the electricity transmission and power distribution system, but also in the power consumption measurement and analysis in high voltage intelligent power grid.

This document provides operating, maintenance and installation instructions for the Eetarp GPM96 series. The unit measures and displays the characteristics of 1p2w, 3p4w and 3p3w supplies, including voltage, frequency, current, power and active and reactive energy, imported or exported, Harmonic, Power factor, Max. Demand etc. Energy is measured in terms of kWh, kVArh and kVAh. Maximum demand current can be measured over preset periods of up to 60minutes.

In order to measure energy, the unit requires voltage and current inputs in addition to the supply required to power the product. The requisite current input(s) are obtained via current transformers. The GPM96 can be configured to work with a wide range of CTs, giving the unit a wide range of operation. Built-in interfaces provides RS485 Modbus RTU and Ethernet TCP/IP communication. Digital input and outputs are provided for external signal counting and external device control. 30 types parameters can be set for alarm.

The unit uses plug-in terminals for easy wiring and push-in mechanism for quick installation.

# 1. Unit Characteristics

#### 1. 1 The Unit can measure and display:

- Line voltage and THD% (total harmonic distortion) of all phases
- 2~63rd voltage IHD% (Individual Harmonic distortion) of all phases
- Line Frequency
- Phase Sequence
- Currents, Current demands and current THD% of all phases
- 2~63rd current IHD% of all phases
- Active power, reactive power, apparent power, maximum power demand and power factor
- Max./ Min.Current and voltage, Max.current demand
- Import / export / total active energy
- Import / export / total reactive energy
- Total active energy of each phase
- Multi Tariff active energy
- DPF (Displacement Power factor, Modbus read only)
- Voltage crest factor (Modbus read only)
- Current K factor (Modbus read only)

#### 1.2 The unit has password-protected set-up screens for:

- Communication setting: Modbus address, Baud rate, Parity, Stop bit
- CT setting: CT 1 ( Primary) , CT2 ( Secondary), CT rate
- PT setting: PT1 (Primary), PT2 (Secondary), PT rate
- Demand setting: demand method, Demand interval time
- Time setting: Backlit time, display scroll time, system RTC, Tariff Time
- System configuration: System type, System connect, Change password, Auto display scroll
- DI setting: DI filter time ,DI count,
- **DO setting:** Alarm setting, Delay time, HC(high value to close), HO (High value to open), LO(Low value to open), LC(low value to close)

- Ethernet(TCP/IP) Communication setting: IP Address, Subnet Master, Gateway, IP port, Mode
- SOE (sequence of event) Information: 20 SOE and times
- Reset: Energy, Demand, Max.Min value, SOE, DI count, All

## 1.3 CT and PT

CT1 (primary current): 1~9999A CT2 (secondary current): 1A or 5A PT1 (primary voltage): 100V ~ 500,000V PT2 (secondary voltage): 100 to 480 V AC (L-L for 3P3w, L-N for 3p4w)

## 1.4 RS485 Serial-Modbus RTU

This unit uses a RS485 serial port with Modbus RTU protocol to provide a means of remote monitoring and controlling. Please check the Part 4.2 for the details of setting.

#### 1.5 Ethernet TCP/IP

This unit equipped with an Ethernet (TCP/IP) communication port for rapid and reliable data transfer. It would be easy to integrate the meter into a network. The meter can also be set as an RS485Modbus to TCP/IP gateway.

#### 1.6 Display

Liquid crystal display with backlit (360° full viewing angles) 4 lines, 4 digits per line to show electrical parameters 5<sup>th</sup> line, 8 digits to show energy Bar graph for power indication Display update time: 1 sec. for all parameters Display scrolling: automatic or manual (Programmable)

# 2. Startup screens

| $\begin{array}{c c c c c c c c c c c c c c c c c c c $ | The first screen lights all LED segments and can be used as a display LED check                           |
|--------------------------------------------------------|----------------------------------------------------------------------------------------------------|
| 50FE<br>01<br>01.00                                    | The second screen indicates the software version of the unit.<br>(the left picture is just for reference) |
| NSE<br>EESE<br>PRSS                                    | The unit performs a self-test and the screen indicates if the test is passed.                             |

After a short delay, the default measurement screen appears.

# 3. Buttons and Displays

## **3.1 Buttons Function**

| Buttons                  | Click                                                                                                    | Press 2S                                                                                                    |
|--------------------------|----------------------------------------------------------------------------------------------------|----------------------------------------------------------------------------------------------------|
| Ph S<br>Esc              | <ul> <li>Displays power, voltage, current and energy information of each phase</li> <li>Exit from the menu</li> </ul>                                          | Automatic Scroll display ON / OFF                                                                                                    |
| V/A                      | <ul> <li>Display Voltage and current information of the selected system type. (3p4w, 3p3w and 1p2w)</li> <li>Phase sequence</li> <li>Left side move</li> </ul> | Individual Harmonic Distortion of Voltage up<br>to 63rd                                                                                   |
| MD <sup>A</sup><br>PF Hz | <ul> <li>Display power factor, frequency, Max.<br/>Demand.</li> <li>Max. and Min. of current and voltage</li> <li>Up page or add value</li> </ul>              | Individual Harmonic Distortion of Current up<br>to 63rd                                                                                   |
| P                        | <ul> <li>Display active power, reactive power and apparent power information of the selected system type.</li> <li>Down page or reduce value</li> </ul>        | <ul> <li>Running hour</li> <li>Full Screen checking</li> <li>Modbus / Ethernet setting information</li> <li>Tariff Information</li> </ul> |
| E                        | <ul> <li>Display total / import / export active or reactive energy information of the selected system type.</li> <li>Right side move</li> </ul>                | <ul> <li>Set-up mode entry</li> <li>Confirmation</li> </ul>                                                                               |

# 3.2 Display Mode Screen Sequence

| Click button | 3 Phase 4 Wire |                                                                | 3 Phase 3 Wire |                                                                      | 1 Phase 2 Wire |                                                |
|--------------|----------------|----------------------------------------------------------------|----------------|----------------------------------------------------------------------|----------------|------------------------------------------------|
|              | Screen         | Parameters                                                     | Screen         | Parameters                                                           | Screen         | Parameters                                     |
| Ph S         | 1              | Phase 1 – Power<br>Voltage<br>Current<br>kWh                   | 1              | Phase 1 – Power<br>Voltage<br>Current<br>kWh                         | 1              | Phase 1 – Power<br>Voltage<br>Current<br>kWh   |
|              | 2              | Phase 2 – Power<br>Voltage<br>Current<br>kWh                   | 2              | Phase 2 – Power<br>Voltage<br>Current<br>kWh                         |                |                                                |
|              | 3              | Phase 3 – Power<br>Voltage<br>Current<br>kWh                   | 3              | Phase 3 – Power<br>Voltage<br>Current<br>kWh                         |                |                                                |
|              | 4              | Phase 1 – Power<br>Voltage<br>Current<br>kVarh                 | 4              | Phase 1 – Power<br>Voltage<br>Current<br>kVarh                       | 2              | Phase 1 – Power<br>Voltage<br>Current<br>kVarh |
| 5            | 5              | Phase 2 – Power<br>Voltage<br>Current<br>kVarh                 | 5              | Phase 2 – Power<br>Voltage<br>Current<br>kVarh                       |                |                                                |
|              | 6              | Phase 3 – Power<br>Voltage<br>Current<br>kVarh                 | 6              | Phase 3 – Power<br>Voltage<br>Current<br>kVarh                       |                |                                                |
| V/A          | 1              | Voltage L1-N<br>Voltage L2-N<br>Voltage L3-N                   |                |                                                                      | 1              | Voltage L1-N                                   |
|              | 2              | Voltage L1-L2<br>Voltage L2-L3<br>Voltage L3-L1                | 1              | Voltage L1-L2<br>Voltage L2-L3<br>Voltage L3-L1                      |                |                                                |
|              | 3              | Current L1<br>Current L2<br>Current L3<br>Current Neutral      | 2              | Current L1<br>Current L2<br>Current L3                               | 2              | Current L1                                     |
|              | 4              | THD% of Voltage L1<br>THD% of Voltage L2<br>THD% of Voltage L3 | 3              | THD% of Voltage L1-2<br>THD% of Voltage L2-3<br>THD% of Voltage L3-1 | 3              | THD% of Voltage L1                             |
|              | 5              | THD% of Current L1<br>THD% of Current L2<br>THD% of Current L3 | 4              | THD% of Current L1<br>THD% of Current L2<br>THD% of Current L3       | 4              | THD% of Current L1                             |
|              | 6              | Phase Sequence                                                 | 5              | Phase Sequence                                                       |                |                                                |

| MD    | 1 | Total Power Factor<br>Frequency                                                     | 1 | Total Power Factor<br>Frequency                                                     | 1  | Total Power Factor<br>Frequency                             |
|-------|---|-------------------------------------------------------------------------------------|---|-------------------------------------------------------------------------------------|----|-------------------------------------------------------------|
| PF Hz | 2 | PF L1<br>PF L2<br>PF L3                                                             | 2 | PF L1<br>PF L2<br>PF L3                                                             |    |                                                             |
|       | 3 | Max. DMD of Current<br>L1<br>Max. DMD of Current<br>L2<br>Max. DMD of Current<br>L3 | 3 | Max. DMD of Current<br>L1<br>Max. DMD of Current<br>L2<br>Max. DMD of Current<br>L3 | 2  | Max. DMD of Current<br>L1                                   |
|       | 4 | Max. DMD of W<br>Max. DMD of Var<br>Max. DMD of VA                                  | 4 | Max. DMD of W<br>Max. DMD of Var<br>Max. DMD of VA                                  | 3  | L1 Max. DMD of W<br>L1 Max. DMD of Var<br>L1 Max. DMD of VA |
|       | 5 | Max. Voltage L1-N<br>Max. Voltage L2-N<br>Max. Voltage L3-N                         | 5 | Max. Voltage L1-L2<br>Max. Voltage L2-L3<br>Max. Voltage L3-L1                      | 4. | Max. Voltage L1-N                                           |
|       | 6 | Min. Voltage L1-N<br>Min. Voltage L2-N<br>Min. Voltage L3-N                         | 6 | Min. Voltage L1-L2<br>Min. Voltage L2-L3<br>Min. Voltage L3-L1                      | 5. | Min. Voltage L1-N                                           |
|       | 7 | Max. Current L1<br>Max. Current L2<br>Max. Current L3<br>Max.Current Neutral        | 7 | Max. Current L1<br>Max. Current L2<br>Max. Current L3                               | 6  | Max. Current L1                                             |
|       | 8 | Min. Current L1<br>Min. Current L2<br>Min. Current L3<br>Min.Current Neutral        | 8 | Min. Current L1<br>Min. Current L2<br>Min. Current L3                               | 7  | Min. Current L1                                             |
| P     | 1 | Active Power L1<br>Active Power L2<br>Active Power L3                               | 1 | Active Power L1<br>Active Power L2<br>Active Power L3                               |    |                                                             |
|       | 2 | Reactive Power L1<br>Reactive Power L2<br>Reactive Power L3                         | 2 | Reactive Power L1<br>Reactive Power L2<br>Reactive Power L3                         |    |                                                             |
|       | 3 | Apparent Power L1<br>Apparent Power L2<br>Apparent Power L3                         | 3 | Apparent Power L1<br>Apparent Power L2<br>Apparent Power L3                         |    |                                                             |
|       | 4 | Total Active Power<br>Total Reactive Power<br>Total Apparent Power                  | 4 | Total Active Power<br>Total Reactive Power<br>Total Apparent Power                  | 1  | L1 Active Power<br>L1 Reactive Power<br>L1 Apparent Power   |
|       | 1 | Total kWh                                                                           | 1 | Total kWh                                                                           | 1  | Total kWh                                                   |
| Ε     | 2 | Total kVarh                                                                         | 2 | Total kVarh                                                                         | 2  | Total kVarh                                                 |
|       | 3 | Import kWh                                                                          | 3 | Import kWh                                                                          | 3  | Import kWh                                                  |
|       | 4 | Export kWh                                                                          | 4 | Export kWh                                                                          | 4  | Export kWh                                                  |

| 5Import kVarh5Import kVarh5Import kVarh6Export KVarh6Export KVarh6Export KVarh7T1 kWh7T1 kWh7T1 kWh7T1 kWh7T1 kWh7T1 kWh8T2 kWh8T2 kWh8T2 kWh9T3 kWh9T3 kWh9T3 kWh10T4 kWh10T4 kWh10T4 kWh11Date11Date12Time |    |              |    |              |    |              |
|----------------------------------------------------------------------------------------------------|----|--------------|----|--------------|----|--------------|
| 6Export KVarh6Export KVarh6Export KVarh7T1 kWh7T1 kWh7T1 kWh7T1 kWh8T2 kWh8T2 kWh8T2 kWh8T2 kWh9T3 kWh9T3 kWh9T3 kWh10T4 kWh10T4 kWh10T4 kWh10T4 kWh10T4 kWh12Time12Time12Time12Time                         | 5  | Import kVarh | 5  | Import kVarh | 5  | Import kVarh |
| 7T1 kWh7T1 kWh7T1 kWh8T2 kWh8T2 kWh8T2 kWh9T3 kWh9T3 kWh9T3 kWh10T4 kWh10T4 kWh10T4 kWh11Date11Date12Time                                                                                                    | 6  | Export KVarh | 6  | Export KVarh | 6  | Export KVarh |
| 8T2 kWh8T2 kWh8T2 kWh9T3 kWh9T3 kWh9T3 kWh10T4 kWh10T4 kWh10T4 kWh11Date11Date12Time                                                                                                    | 7  | T1 kWh       | 7  | T1 kWh       | 7  | T1 kWh       |
| 9T3 kWh9T3 kWh9T3 kWh10T4 kWh10T4 kWh10T4 kWh11Date11Date11Date12Time12Time12Time                                                                                                    | 8  | T2 kWh       | 8  | T2 kWh       | 8  | T2 kWh       |
| 10       T4 kWh       10       T4 kWh         11       Date       11       Date       11         12       Time       12       Time       12       Time                                                       | 9  | T3 kWh       | 9  | T3 kWh       | 9  | T3 kWh       |
| 11         Date         11         Date           12         Time         12         Time         12         Time                                                                                            | 10 | T4 kWh       | 10 | T4 kWh       | 10 | T4 kWh       |
| 12 Time 12 Time 12 Time 12 Time                                                                                                    | 11 | Date         | 11 | Date         | 11 | Date         |
|                                                                                                    | 12 | Time         | 12 | Time         | 12 | Time         |

## 3.3 Individual Harmonic Distortion:

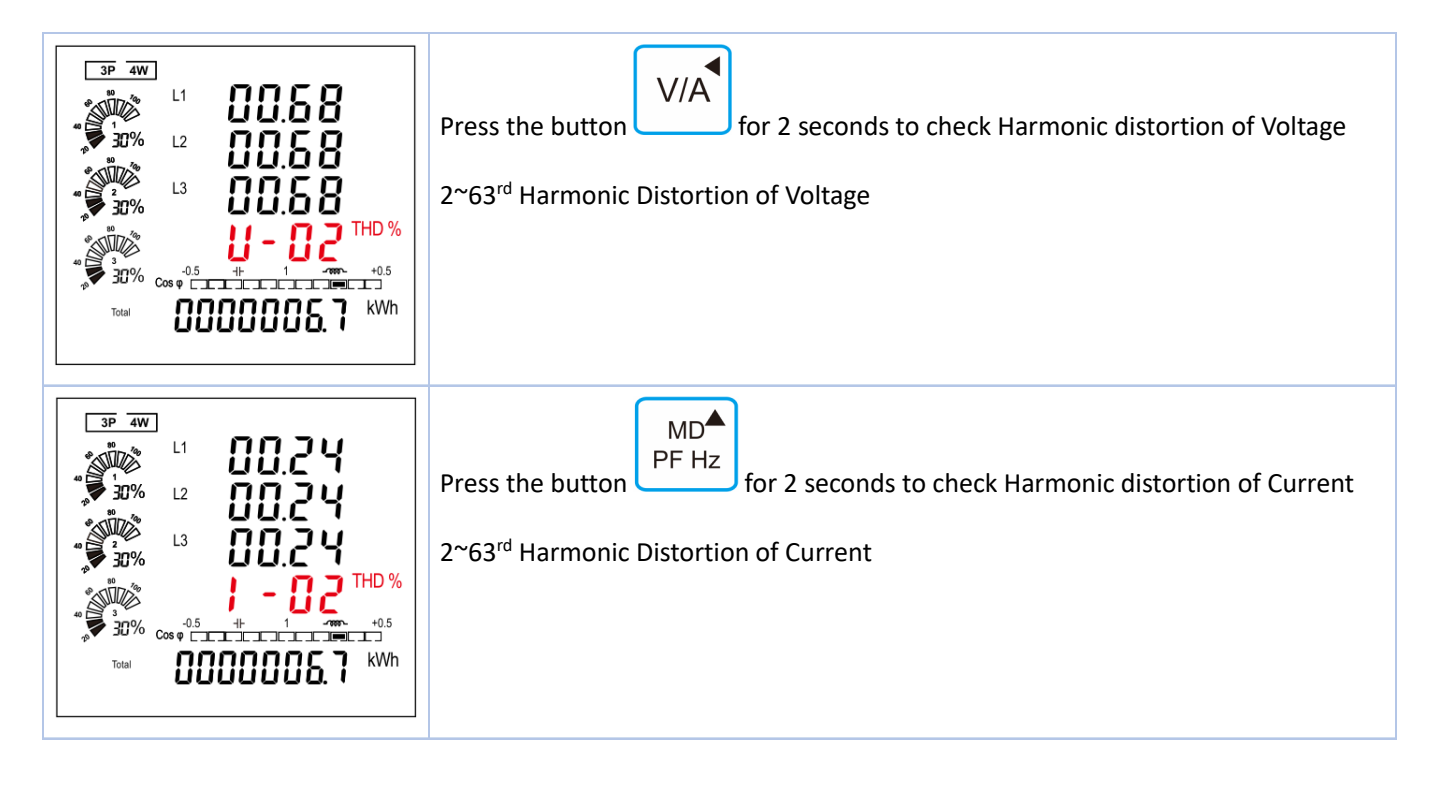

# 4. Setting-Up

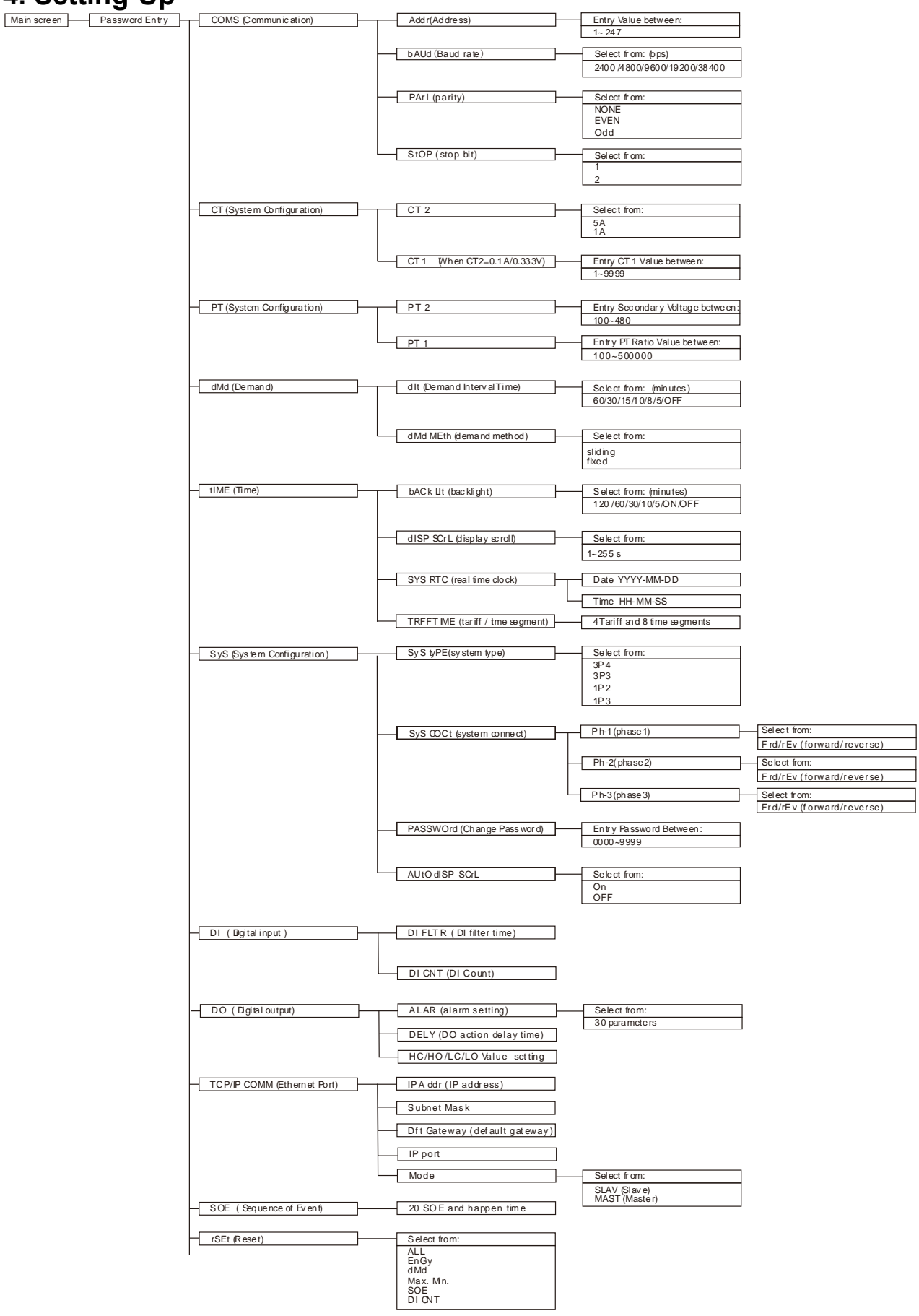

# 4.1 Password Entry

| PR55 | Setting-up mode is password protected, so you must enter the correct password. By firmly press the button for 2 seconds, the password screen appears. The default password is 1000. If an incorrect password is entered, the display shows ERR. |
|------|----------------------------------------------------------------------------------------------------|
| 1000 |                                                                                                    |
|      |                                                                                                    |
|      |                                                                                                    |

## 4.2 Communication

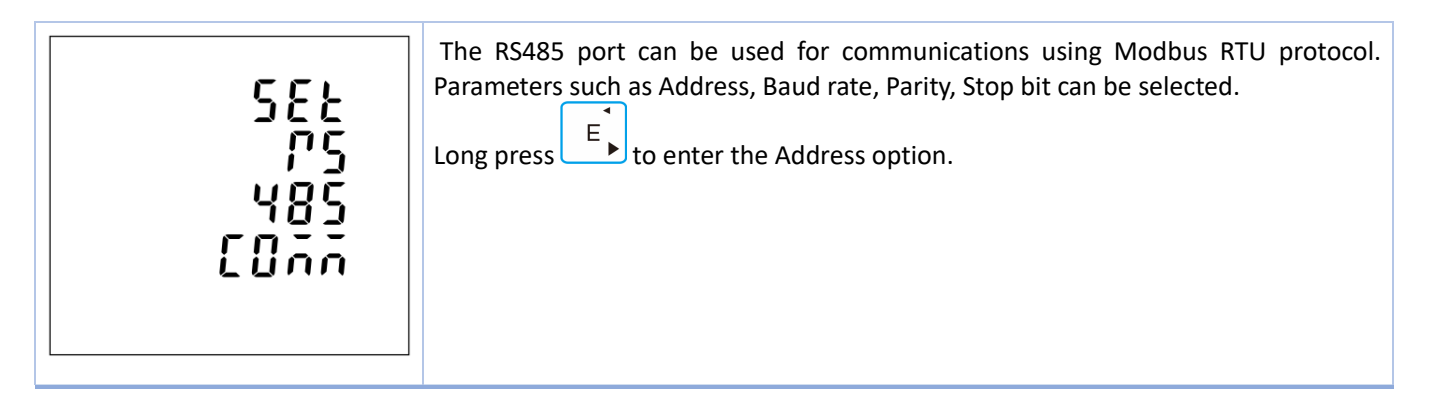

## 4.2.1 Address

| 582<br>Rddr | An RS485 network can accommodate up to 255 different devices, each identified by<br>an address.<br>Modbus address range 001~247<br>Default 001                                                       |  |
|-------------|----------------------------------------------------------------------------------------------------|--|
|             | Long press $E$ to enter the selection routine, the address setting will flash. Use $P^{F}_{PFHZ}$ and $P^{F}_{FHZ}$ , $E$ to set the address with the range 001~247. And press $E$ for confirmation. |  |

## 4.2.2 Baud rate

| 585  | Baud rate options: 2400 4800 9600 19200 38400 (bps).<br>Default: 9600bps                                                     |
|------|----------------------------------------------------------------------------------------------------|
| 6807 | From the Set-up menu, Use $P^{PFHZ}$ and $P^{T}$ to select the Baud rate options.                                            |
| 8800 | Long press to enter the selection routine. The Baud Rate setting will flash. Use $P^{PFHZ}$ and $P^{T}$ to choose Baud Rate. |

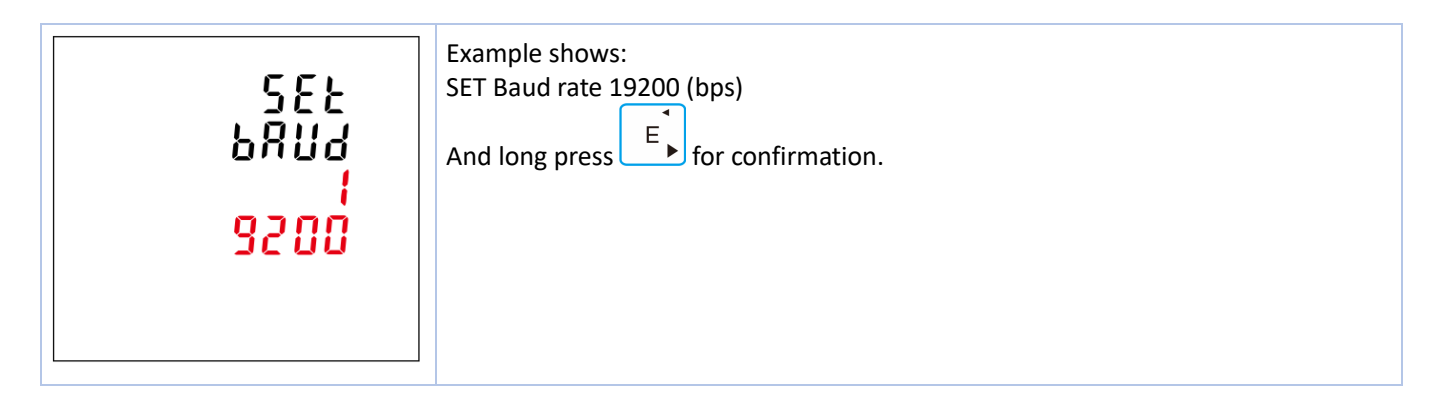

# 4.2.3 Parity

| 582<br>PRPI<br>NONE | <ul> <li>Parity Options: NONE, EVEN, ODD.</li> <li>Default Parity : NONE</li> <li>Note that if parity is set to ODD or EVEN, Stop Bits will be set to 1 and cannot be changed.</li> <li>From the Set-up menu, Use PFHz and P to select the Parity options.</li> <li>Long press to enter the selection routine. The Parity setting will flash. Use PFHz and P to choose Parity.</li> </ul> |
|---------------------|----------------------------------------------------------------------------------------------------|
| 582                 | Example shows:                                                                                                    |
| PRP1                | Set Parity: EVEN                                                                                                    |
| <mark>8"E</mark> N  | And long press for confirmation. Press resc to return the main set up menu.                                                                                                    |
| SEE                 | Example shows:                                                                                                    |
| PRFI                | Set Parity: Odd                                                                                                    |
| <mark>Odd</mark>    | And long press for confirmation. Press resc to return the main set up menu.                                                                                                    |

# 4.2.4 Stop bit

| 582<br>520P<br>1 | <ul> <li>Stop Bit options: 1 or 2.</li> <li>Default Stop Bit : 1</li> <li>Note that if parity is set to ODD or EVEN, Stop Bits will be set to 1 and cannot be changed.</li> <li>From the Set-up menu, Use PFHZ and P to select the Stop Bit options.</li> <li>Long press to enter the Stop Bit routine. The Stop Bit setting will flash. Use PFHZ and P to choose Stop Bit.</li> </ul> |
|------------------|----------------------------------------------------------------------------------------------------|
| 588<br>580P<br>2 | Example shows<br>Set Stop bit 2<br>And long press for confirmation. Press Ph S<br>to return the Communication set<br>up menu.                                                                                                    |

## 4.3 CT

| 582 | From the main Set-up menu, Use $P^{MD^{\diamond}}$ and $P^{V}$ to select the CT option. |
|-----|-----------------------------------------------------------------------------------------|
| ٤٤  |                                                                                         |
|     |                                                                                         |

## 4.3.1 CT2

| 5EE<br>[E2 | Set secondary current input the meter<br>Options: 5A or 1A<br>Default CT2: 5A                                                                      |
|------------|----------------------------------------------------------------------------------------------------|
| 5 ^        | Long press to enter the CT2 routine. Press for 2s, the CT2 setting will flash. Use $P^{\text{MD}}$ and $P^{\text{T}}$ to choose CT2 with 5A or 1A. |

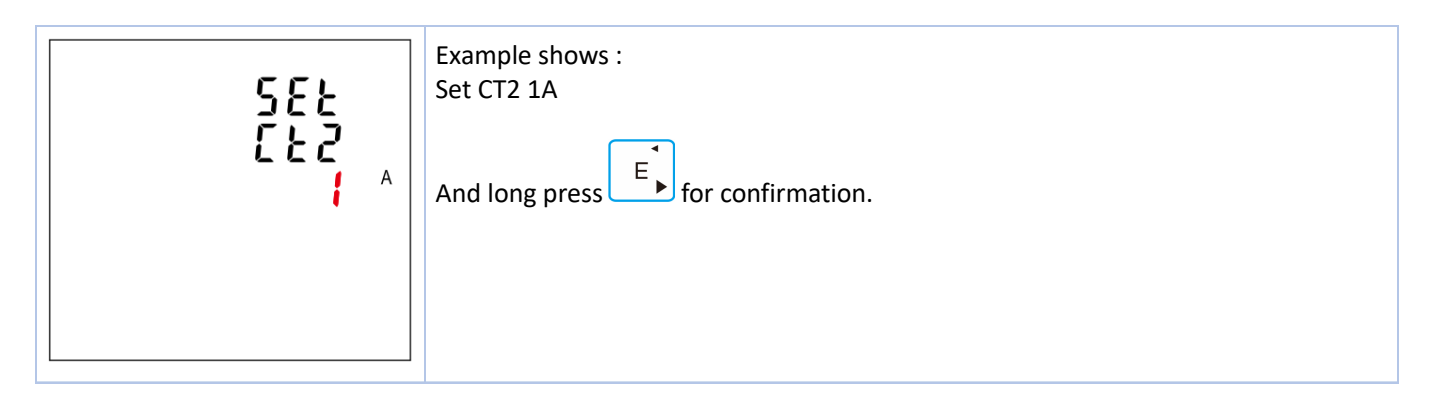

#### 4.3.2 CT1

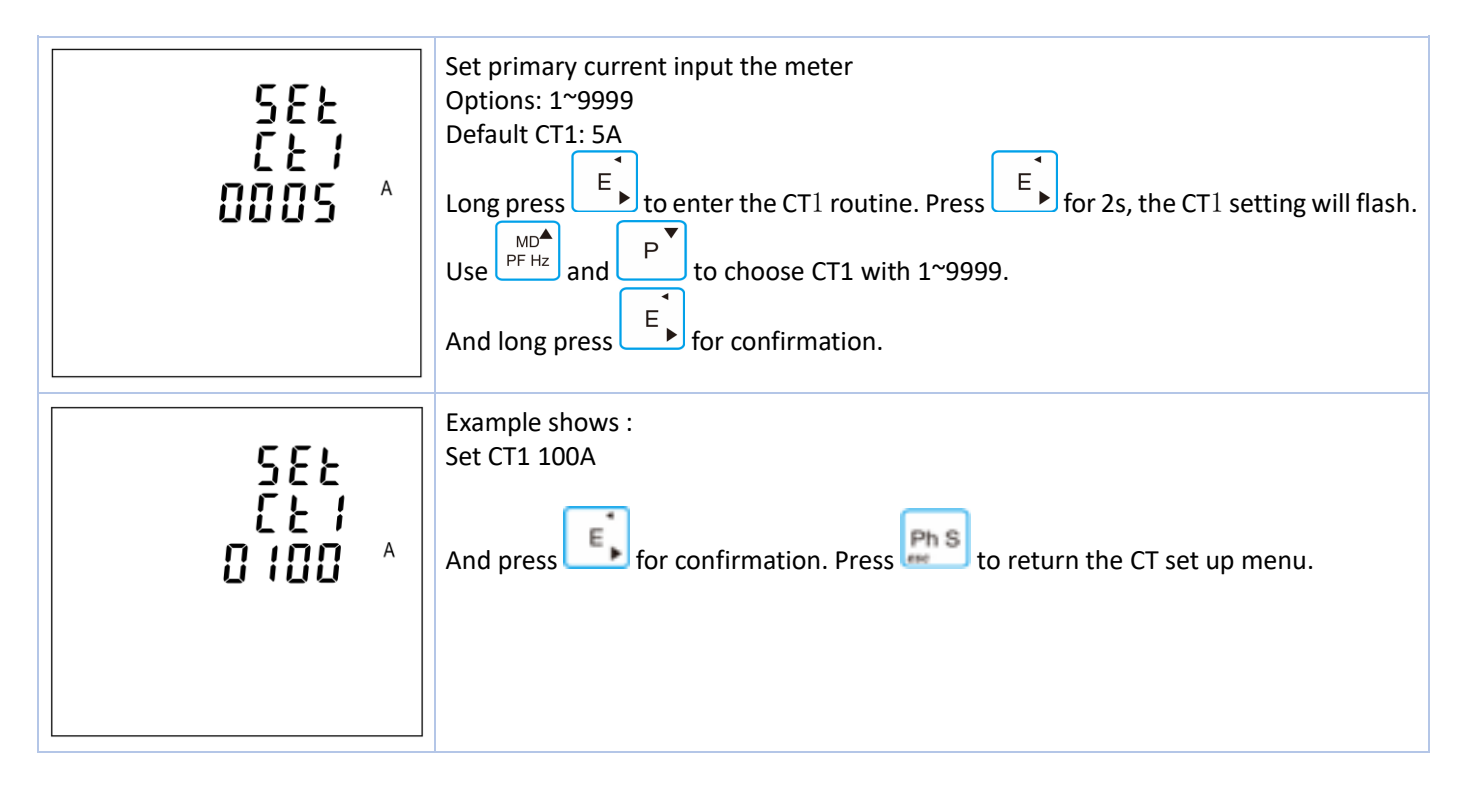

#### 4.4 PT

| SEE | The PT option sets the secondary voltage of the voltage transformer (PT) that give into the meter and the PT rate between the primary voltage to the secondary voltage. |
|-----|----------------------------------------------------------------------------------------------------|
| PŁ  | For example: if the PT connect to the meter is 10000/100V (Primary voltage is 10000V, secondary voltage is 100V), then the PT rate is 100.                              |
|     | Long press $E$ to enter the PT2 routine. Press $E$ , the PT2 setting will flash. Use $MD^{A}_{PFH2}$ and $P$ , $E$ to choose PT2 with 100~480.                          |

#### 4.4.1 PT2

| 588      | Set secondary voltage input the meter |
|----------|---------------------------------------|
| 882      | Range: 100V ~ 480V                    |
| 230 V    | Default: 230V                         |
| <u> </u> | And long press for confirmation.      |

#### 4.4.2 PT1

| 582<br>921<br>00 <sup>v</sup><br>0500 | Set primary voltage input the meter<br>Range: $100V \sim 500000V$<br>Default: 230V<br>Then press $\stackrel{P}{}$ to enter the PT2 routine. press $\stackrel{E}{}$ for 2s, the PT2 setting will<br>flash. Use $\stackrel{PP}{}_{PFHZ}$ and $\stackrel{P}{}_{F}$ , $\stackrel{E}{}_{F}$ to select PT2. And long press $\stackrel{E}{}_{FF}$ for<br>confirmation. Press $\stackrel{Ph S}{}_{ESC}$ to return the PT set up menu. |
|---------------------------------------|----------------------------------------------------------------------------------------------------|
|---------------------------------------|----------------------------------------------------------------------------------------------------|

#### 4.5 Demand

| SEE | This sets the period in minutes over which the current and power readings are integrated for maximum demand measurement. The options are: OFF, 5, 8, 10, 15,30, 60 minutes. |
|-----|----------------------------------------------------------------------------------------------------|
| ರಗರ | From the Set-up menu, Use $P^{\text{MD}}$ and $P^{\text{V}}$ to select the Demand option.                                                                                   |
|     |                                                                                                    |

The unit provides block interval demand calculation. In this method, you select a 'block' of time that power meter uses for the demand calculation. You choose how the power meter handles that block of time (interval). Two different modes are optional.

**Slide Block:** Select a demand interval time (DIT) from 1 to 60 minutes (in 1 minute increments). Set the calculation update time from 1 to 59minutes. The power meter displays the demand value for the last completed interval.

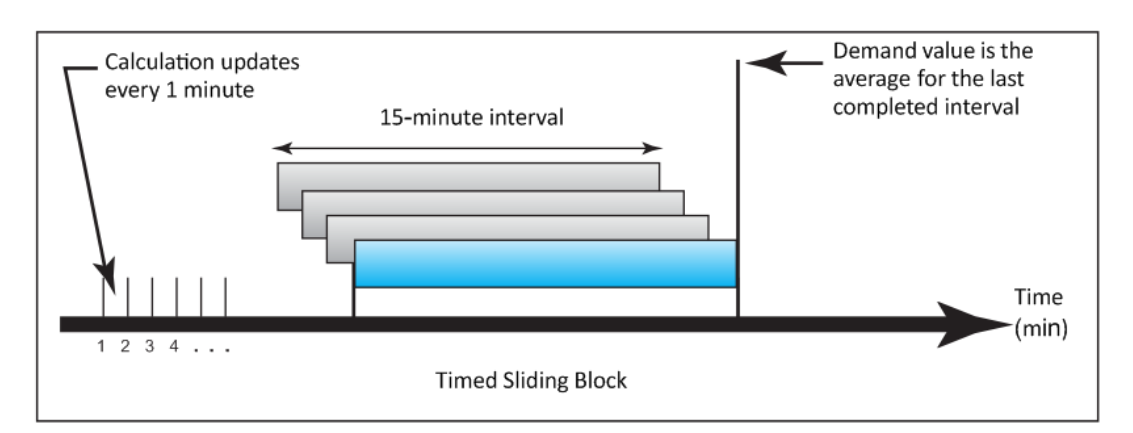

**Fixed Block:** Select an interval from 1 to 60 minutes (in 1 minute increments). The power meter calculates an updates the demand at the end of each interval.

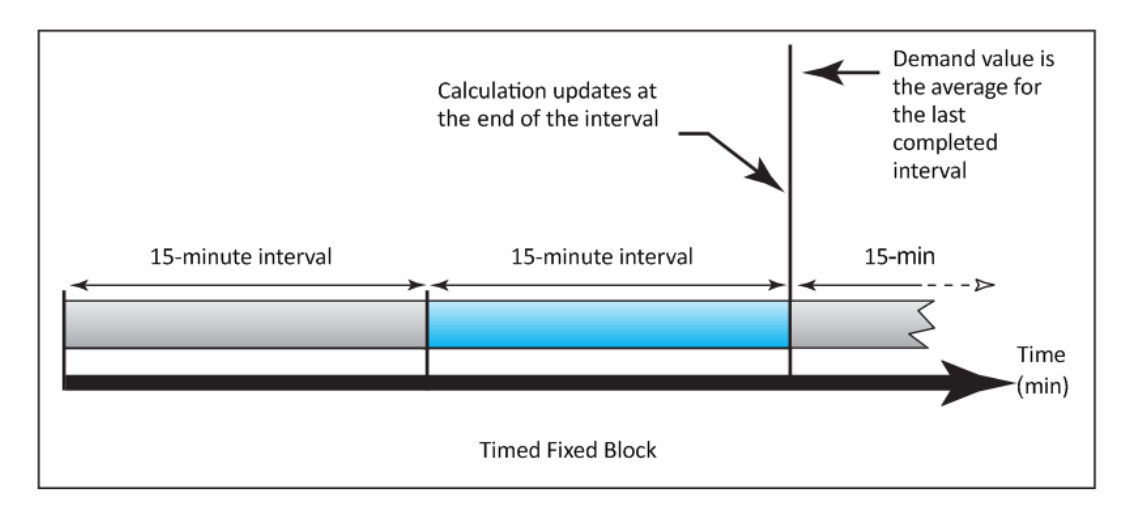

#### 4.5.1 Demand method

| 585<br>drd<br>7584<br>511 d              | The screen shows the Demand calculation method: Slid<br>Options: Fix and Slid<br>Use PF HZ and P to enter Demand calculation method.                                          |
|------------------------------------------|----------------------------------------------------------------------------------------------------|
| 582<br>drid<br>r2Xd<br>F1 <mark>-</mark> | Long press to enter the routine. The setting will flash. Use $P^{HZ}$ and $P^{T}$ to choose Options. And long press for confirmation. Press to return the Demand set up menu. |

## 4.5.2 Demand interval time/ Block time (DIT)

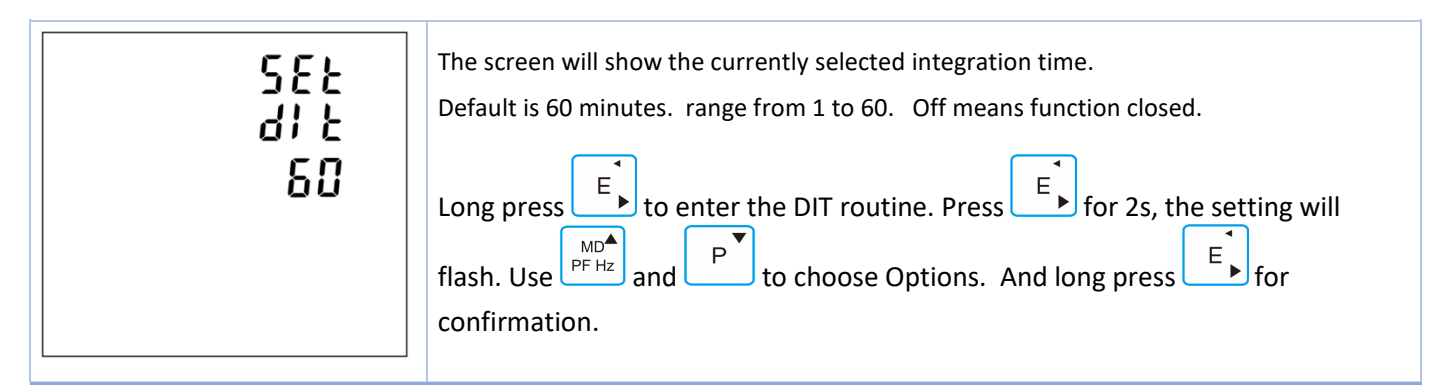

## 4.5.3 Sliding time

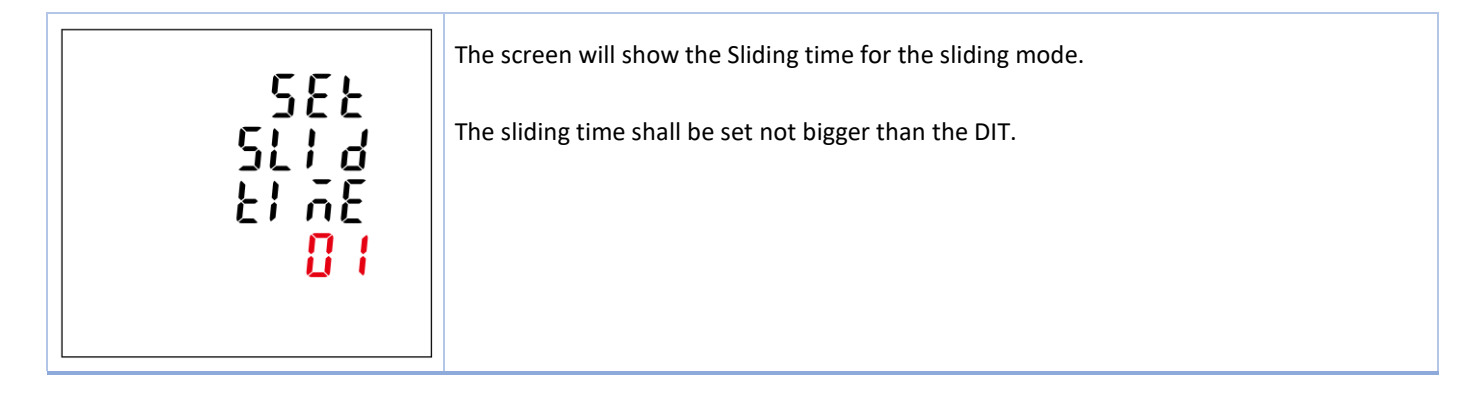

## 4.6 Time

| 585   | This option sets the backlight lasting time and display scroll time.<br>From the Set-up menu, Use $P^{PFHz}$ and $P^{T}$ to select the Time option. |
|-------|----------------------------------------------------------------------------------------------------|
| £1 ĀE |                                                                                                    |
|       |                                                                                                    |

# 4.6.1 Backlight time

| SEE<br>bACK<br>bACK<br>bACK<br>bACK<br>bACK<br>bACK<br>bACK<br>bACK<br>bACK<br>bACK<br>bACK<br>bACK<br>bACK<br>bACK<br>bACK<br>bACK<br>bACK<br>bACK<br>bACK<br>bACK<br>bACK<br>bACK<br>bACK<br>bACK<br>bACK<br>bACK<br>bACK<br>bACK<br>back<br>back <b< th=""></b<> |
|----------------------------------------------------------------------------------------------------|
|----------------------------------------------------------------------------------------------------|

# 4.6.2 Display scroll time

# 4.6.3 System RTC

| 582                          | This option is to set the real time clock for the meter.<br>By pressing the E, to get into date and time setting. |
|------------------------------|----------------------------------------------------------------------------------------------------|
| נננ<br>۲٤C                   |                                                                                                    |
| 582<br>8828<br>2011<br>10.01 | Set the date of RTC.<br>Left picture shows 2017-Otc-1 <sup>st</sup><br>The format is YYYY-MM-DD                   |

| 582<br>21 58<br>18:20<br>:58 | Set the time of RTC<br>Left picture shows 16:20:58<br>The format is HH-MM-SS |
|------------------------------|------------------------------------------------------------------------------|
|------------------------------|------------------------------------------------------------------------------|

#### 4.6.4 Tariff Time

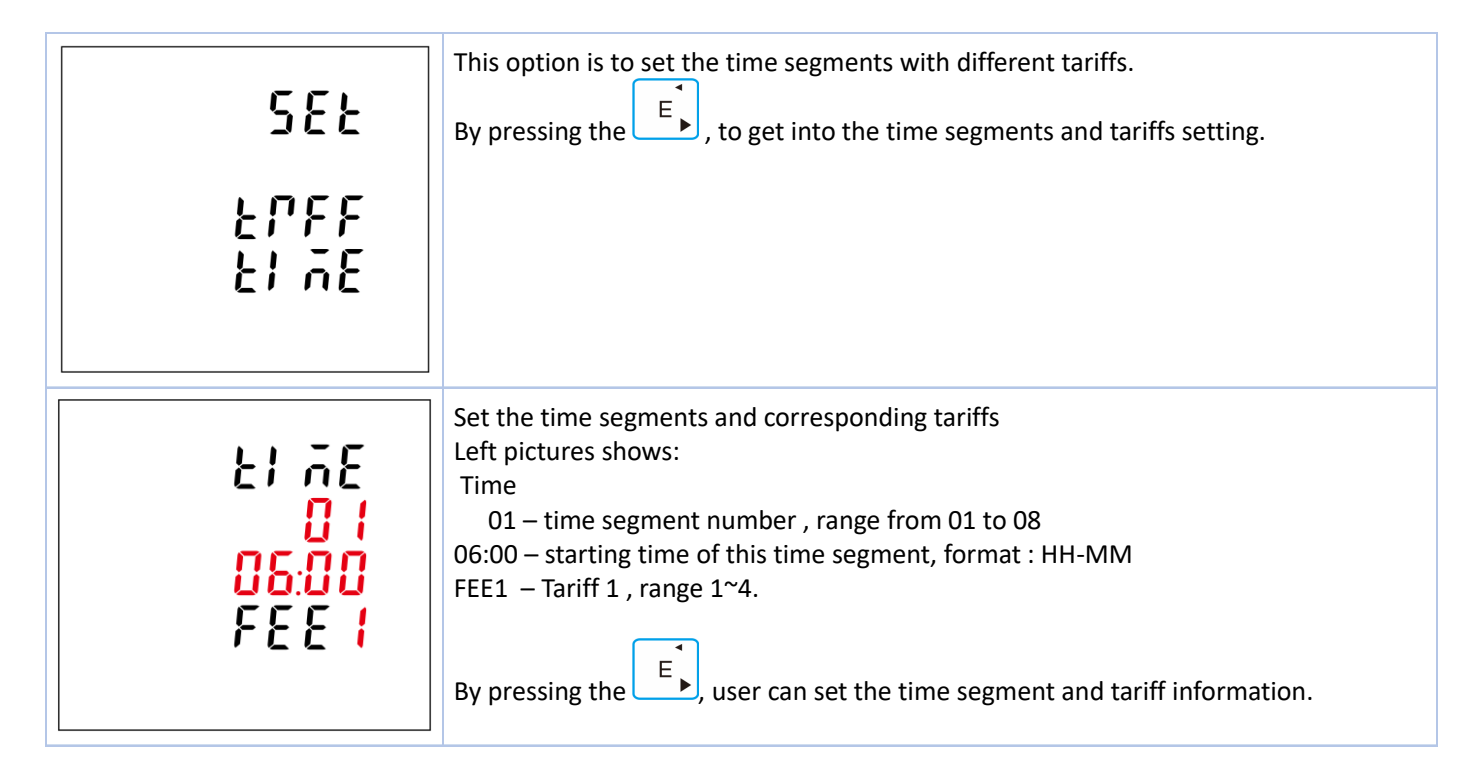

## 4.7 System

| 582  | The Unit has a default setting of 3 phase 4 wire ( 3p4w). Use this section to set the type of electrical system.<br>Options: 3P34,3P3W,1P2W |
|------|----------------------------------------------------------------------------------------------------|
| 5525 | From the Set-up menu, Use $P^{PFHz}$ and $P^{T}$ to select the System option                                                                |
|      |                                                                                                    |

## 4.7.1 System type

| 582<br>535<br>292<br>324               | The screen shows the currently selected power supply is three phase four wire<br>Long press $\overbrace{F}$ to enter the System type routine. Press $\overbrace{F}$ for 2s, the setting will<br>flash. Use $\overbrace{PFHz}^{MD}$ and $\overbrace{P}$ to choose Options. And Long press $\overbrace{F}$ for<br>confirmation. |
|----------------------------------------|----------------------------------------------------------------------------------------------------|
| 588<br>595<br>8978<br><b>3</b> 73      | Example shows:<br>The screen shows the currently selected power supply is three phase three wire                                                                                                    |
| 588<br>595<br>8978<br><mark>872</mark> | Example shows:<br>The screen shows the currently selected power supply is single phase two wire                                                                                                    |

# 4.7.2 System connect

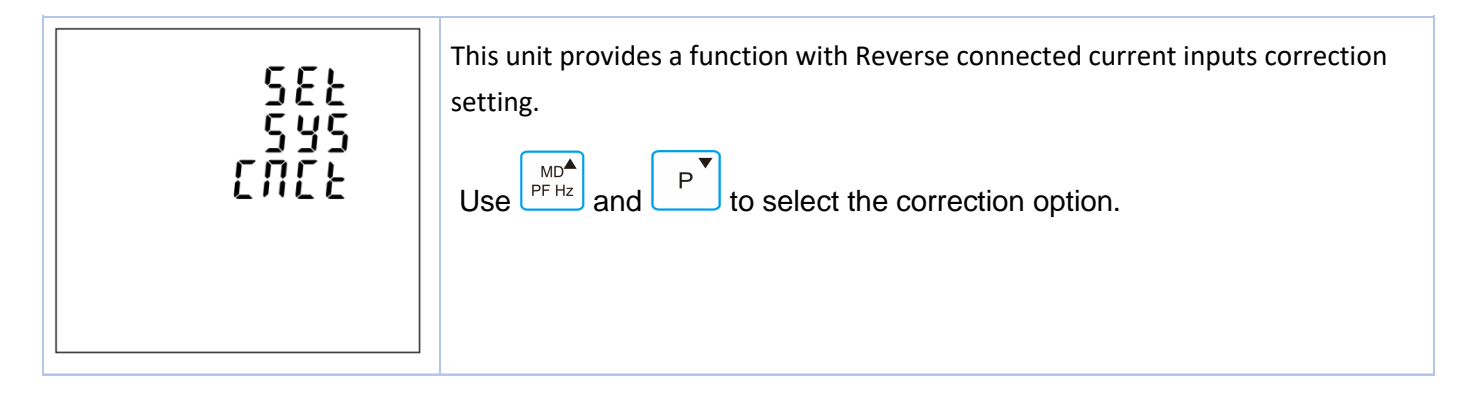

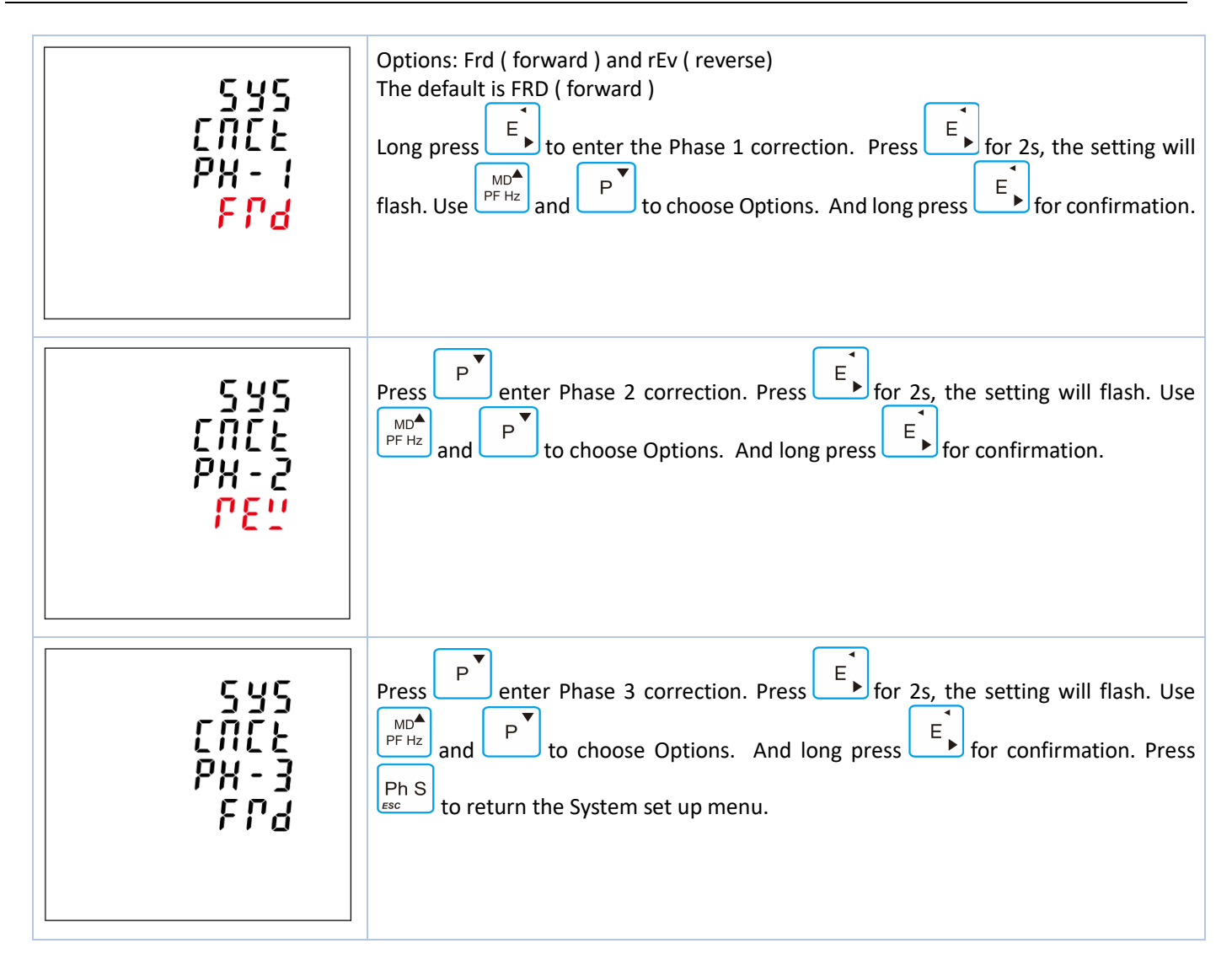

## 4.7.3 Change password

| 582                         | This unit provides a function with password setting.                                                                                                    |
|-----------------------------|----------------------------------------------------------------------------------------------------|
| PRSS                        | Default: 1000                                                                                                    |
| 2074                        | Options:0000~99999                                                                                                    |
| 1000                        | Use PFHz and P to select the change password option.                                                                                                    |
| 582<br>PRSS<br>YOF3<br>1000 | Press $\overbrace{F}$ for 2s, the setting will flash. Use $\overbrace{PFHZ}^{MD}$ and $\overbrace{P}$ , $\overbrace{E}$ to choose Options. And long press $\overbrace{F}$ for confirmation. |

# 4.7.4 Automatic display scroll

| 582<br>RU20<br>di 5P<br>SCPL              | <ul> <li>This unit provides a function with automatic display scroll setting.</li> <li>Options: on and off</li> <li>There are two ways: <ul> <li>Use</li> <li>Use</li> <li>I Use</li> <li>I use</li> <li>I to select the automatic display scroll option. Press</li> <li>I for 2s, the setting will flash. Use</li> <li>I for 2s, the setting will flash. Use</li> <li>I for confirmation.</li> </ul> </li> </ul> |
|-------------------------------------------|----------------------------------------------------------------------------------------------------|
| ЯUED<br>di SP<br>SEPL<br>0N               | ② Escape the Setting menu. Long press<br>Sec for 2 secs. For example, the screen shows the currently selected Automatic Scroll display ON.                                                                                                    |
| RUED<br>di SP<br>SCPL<br><mark>OFF</mark> | Long press for 2 secs, then the screen shows the currently selected Automatic Scroll display OFF.                                                                                                    |

# 4.8 Digital Input (DI)

| 582 | This option is to set Digital input parameter.<br>By pressing the E, getting to the sub-menu |
|-----|----------------------------------------------------------------------------------------------|
| d¦  |                                                                                              |
|     |                                                                                              |

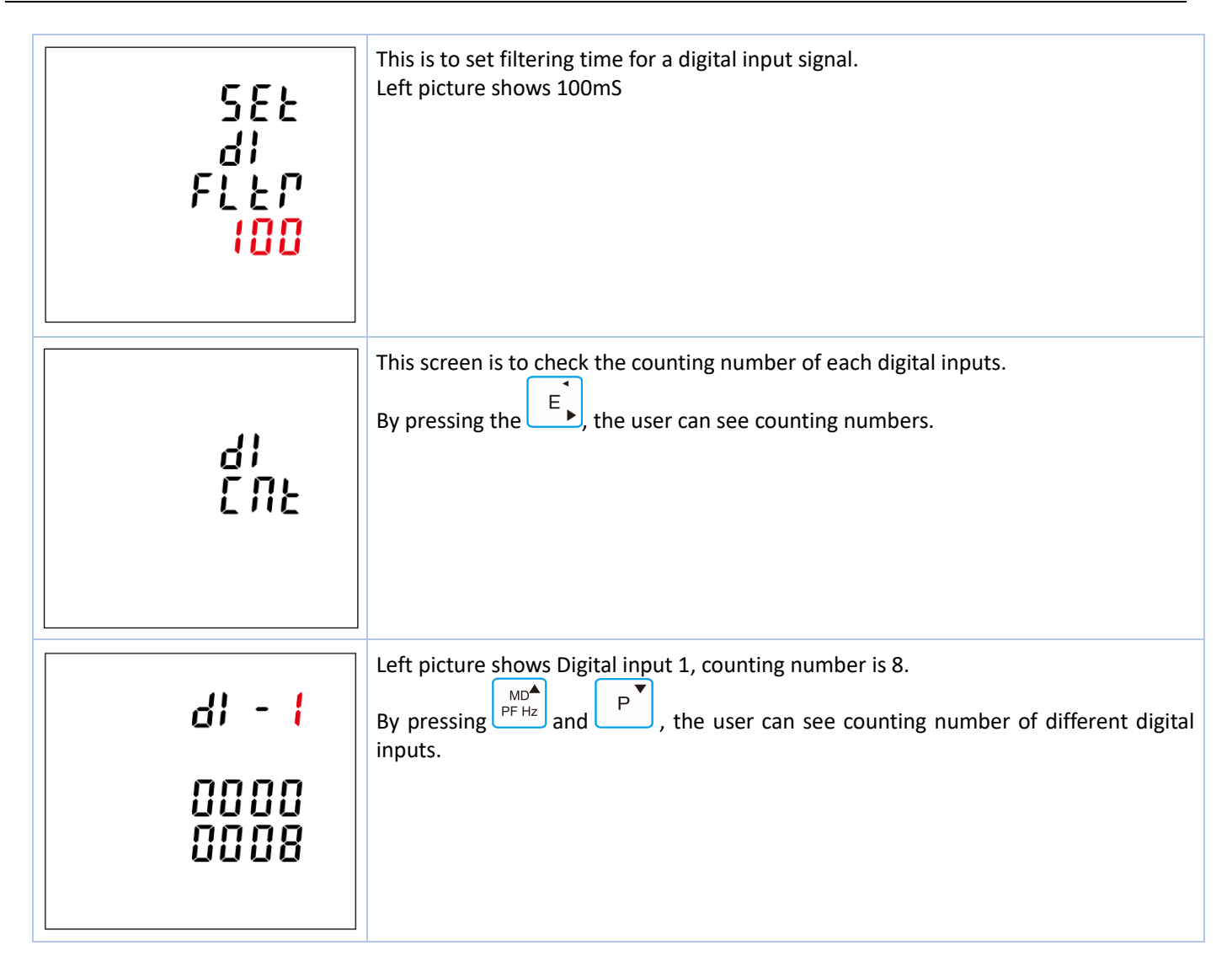

# 4.9 Digital Outputs (DO)

#### 4.9.1 General

| 582                | This option is to set Digital Output parameter and checking the status.<br>By pressing the <i>E</i> , getting to the sub-menu |
|--------------------|----------------------------------------------------------------------------------------------------|
| <u>а</u> 0         |                                                                                                    |
|                    |                                                                                                    |
| 582                | This screen to choose the Digital output number which you want to check.<br>Left picture shows DO-1.                          |
| d0- <mark>(</mark> | By pressing the E, the user can setting the parameter and checking the status of DO-1.                                        |
|                    | By click the $P^{MD}$ and $P^{T}$ , the user can choose different Digital Output.                                             |

| 582<br>20-1<br>81                          | This screen is to set the alarm information link to DO-1<br>For details , please refer to part 4.9.2              |
|--------------------------------------------|----------------------------------------------------------------------------------------------------|
| 582<br>20 - 1<br>292<br><mark>28 22</mark> | This screen is to set the digital output Type for DO-1<br>Left picture shows LEVE<br>LEVE = Level<br>PULS = Pulse |
| 582<br>20 - 1<br>6271<br><mark>0780</mark> | This screen is to control the status of DO-1 relay<br>Left picture shows the status is Open                       |

# 4.9.2 Alarm setting of DO

| 58£<br>d0-1<br>81                      | This option is to set alarm for DO.                                                                                                    |
|----------------------------------------|----------------------------------------------------------------------------------------------------|
| 582<br>20-1<br>81<br><mark>11</mark> 1 | The Alarm can be linked to the parameters below:<br>U1, U2, U3, Unav (L-N)<br>U12, U23, U31, Uuav (L-L)<br>I1, I2, I3, Iav, In<br>P1, P2, P3, P-total<br>Q1, Q2, Q3, Q-total<br>S1, S2, S3, S-total<br>PF1, PF2, PF3, PF-total<br>F (frequency)<br>Null means the Alarm is not linked to any parameter. |

| 582<br>20-1<br>200<br>200             | This option is set the DO action delay time. The unit is mS.<br>Left picture shows 200mS.                                                                                   |
|---------------------------------------|----------------------------------------------------------------------------------------------------|
| 582<br>20-1<br>80-1<br>1000           | This option is to set the high value for DO-1 close.<br>Left picture shows HC (High value to Close) 1000V, that means when the U1 reaches to<br>1000V, the DO-1 will close. |
| 582<br>20-1<br>800<br>800             | This option is to set the high value for DO-1 open.<br>Left picture shows HO (High value to Open) 800V, that means when the U1 drops to<br>800V, the DO-1 will open.        |
| 582<br>20-1<br>20-1<br>100            | This option is to set the Low value for DO-1 Close.<br>Left picture shows LC (Low value to Close) 100V, that means when the U1 drops to<br>100V, the DO-1 will open.        |
| 582<br>20-1<br>20 <sup>v</sup><br>170 | This option is to set the Low value for DO-1 open.<br>Left picture shows LO (Low value to Open) 170V, that means when the U1 returns to<br>170V, the DO-1 will open.        |

| 582<br>200<br>19<br>2000              | This menu is to set the parameter for Ethernet communication.<br>By pressing the button, the user can get into sub-menu. |
|---------------------------------------|----------------------------------------------------------------------------------------------------|
| 58£<br>; P<br>Rddf                    | This option is to set the IP address.                                                                                    |
| 582<br>506<br>082<br>7852             | This option is to set Subnet Mask                                                                                        |
| 582<br>372<br>5828<br>283             | This option is to set the default Gateway                                                                                |
| 582<br>19<br>9072<br><mark>502</mark> | This option is to set the IP port                                                                                        |

| 582<br>5042 | This option is to set the meter Ethernet mode<br>SLAV = slave<br>MAST = Master |
|-------------|--------------------------------------------------------------------------------|
|             | When it is set to be Master, it can works as a RS485-TCP/IP convertor.         |
| SL R 🖞      |                                                                                |
|             |                                                                                |

#### 4.11 SOE information

The meter provides SOE record. 30 events and their happen time will be saved in the SOE. When the following events happen, it would be recorded

- 1. Meter power off 2. Meter power on 3. CT2 changed 4. CT1 changed 5. PT2 changed 6. PT1 changed
- 7. Energy reset 8. Demand reset 9. Alarm happens

| 41 SP<br>50E<br>1 NF 0                 | This menu is to check sequence of events (SOE). The meter can record 30 events.<br>By pressing the button $\vec{E}$ , the user can get into sub-menu. |
|----------------------------------------|----------------------------------------------------------------------------------------------------|
| 50E<br>- <mark>01</mark><br>P0YP<br>0N | Left picture shows No.1 event<br>By click the $P^{PF Hz}$ and $P^{T}$ , the user can check other events.                                              |
| 508<br>-01<br>2011<br>09.08<br>1840:11 | By pressing the button E, the user can find the date and time when the event happened.                                                                |

| ΓS-<br>58£               | This unit provides a function with reset for different information.<br>By pressing the button $\overbrace{F}$ , the user can get into sub-menu.<br>Use $\overbrace{PFHZ}^{MD}$ and $\overbrace{P}^{\bullet}$ to select the Reset option. |
|--------------------------|----------------------------------------------------------------------------------------------------|
| רפ-<br>585<br>בחנש       | This option is to reset Energy information.<br>It would reset active, reactive, apparent, import, export energy information.                                                                                                    |
| רב-<br>525<br>dīd        | This option is to reset the demand information.<br>It would reset current and power demand information.                                                                                                    |
| 78-<br>585<br>78:<br>710 | This option it to reset the Max. and Min. information                                                                                                    |
| ΓΕ-<br>5εε<br>50ε        | This option is to reset the SOE information.                                                                                                    |

| ΓΕ-<br>5ΕΣ<br>ΔΙ<br>ΕΠΣ | This option is to reset Digital input counting. |
|-------------------------|-------------------------------------------------|
| ГЕ-<br>5ЕŁ<br>ЯLL       | This option is to reset all information.        |

# 5. Specifications

# Table 1

| Electrical cha          | racteristics          |                                                             |
|-------------------------|-----------------------|-------------------------------------------------------------|
| Type of measurement     |                       | RMS including harmonics on three phase AC system (3P, 3P+N) |
|                         |                       | 128 samples per cycle                                       |
| Measurement             | Power                 | IEC 61557-12 Class 0.5                                      |
| accuracy                | Active Energy         | IEC 62053-22 Class 0.5S, IEC 61557-12 Class 0.5             |
|                         | Reactive Energy       | IEC62053-23 Class 2, IEC 61557-12 Class 2                   |
|                         | Frequency             | ±0.1%                                                       |
|                         | Current               | ±0.2%                                                       |
|                         | Voltage               | ±0.2%                                                       |
|                         | Power Factor          | ±0.01                                                       |
|                         | Harmonic Distortion   | 2                                                           |
| Data Update Rate        |                       | 1 second nominal                                            |
| Input-Voltage           | VT Primary            | 100~500000V ac                                              |
|                         | Un                    | 230 /400 V                                                  |
|                         | Measured Voltage with | 174 to 600Vac L-L                                           |
|                         | Over-range and Crest  | 100 to 280Vac L-N                                           |
|                         | Factor                |                                                             |
|                         | Permanent Overload    | 600V L-L                                                    |
|                         |                       | 280V L-N                                                    |
|                         | Impedance             | 1ΜΩ                                                         |
|                         | Frequency Range       | 45~66Hz                                                     |
| Input- Current          | CT Ratings Primary    | 1~9999A                                                     |
|                         | Secondary             | 1A / 5A                                                     |
|                         | Measured current with | 5mA~6A                                                      |
|                         | Over-range and Crest  |                                                             |
|                         | Factor                |                                                             |
|                         | Withstand             | Continuous 8A                                               |
|                         |                       | 120A for 0.5Seconds                                         |
|                         | Impedance             | <1 mΩ                                                       |
|                         | Frequency Range       | 45~66Hz                                                     |
|                         | Burden                | <0.036VA at 6A                                              |
| Auxiliary Power         | Operating Range       | 65~480V AC / 80~660V DC                                     |
| Supply                  | Power Consumption     | < 7VA/3.5W.                                                 |
|                         | Frequency             | 45 to 65 Hz                                                 |
| Digital output          | Number/Type           | 2 - electromagnetic relay                                   |
|                         | Output Frequency      | 1 Hz maximum                                                |
|                         | Switching Current     | 250 Vac at 3.0 Amps, 100k cycles,                           |
|                         | Isolation             | 2.5 KVac for 1min                                           |
| Digital Input           | Number                | 4                                                           |
|                         |                       |                                                             |
|                         | Maximum Frequency     | 1KHZ                                                        |
|                         | Response Time         | 10 milliseconds                                             |
| MashaulaalO             | Isolation             |                                                             |
|                         |                       | E                                                           |
| Weight                  |                       | 450g                                                        |
| IP Degree of Protection |                       | IP51 front display                                          |
| (IEC 60529)             |                       |                                                             |
| Dimensions (WxHxD)      |                       | 96x96x70.3                                                  |
| Mounting Position       |                       | Vertical                                                    |
| Panel Thickness         |                       | 1~5mm                                                       |

| Material of meter case          | Self-extinguishing UL 94 V-0                            |  |  |  |  |
|---------------------------------|---------------------------------------------------------|--|--|--|--|
| Mechanical environment          | M1                                                      |  |  |  |  |
| Environmental Characteristics   |                                                         |  |  |  |  |
| Operating Temperature           | -25 to 55°C                                             |  |  |  |  |
| Storage Temperature             | -40 to 70°C                                             |  |  |  |  |
| Humidity Rating                 | <95% RH at 50 °C (non-condensing)                       |  |  |  |  |
| Pollution Degree                | 2                                                       |  |  |  |  |
| Altitude                        | 2000m                                                   |  |  |  |  |
| Vibration                       | 10Hz to 50Hz, IEC 60068-2-6                             |  |  |  |  |
| Electromagnetic Compatibility   |                                                         |  |  |  |  |
| Electrostatic Discharge         | IEC 61000-4-2                                           |  |  |  |  |
| Immunity to Radiated Fields     | IEC 61000-4-3                                           |  |  |  |  |
| Immunity to Fast Transients     | IEC 61000-4-4                                           |  |  |  |  |
| Immunity to Impulse Waves       | IEC 61000-4-5                                           |  |  |  |  |
| Conducted Immunity              | IEC 61000-4-6                                           |  |  |  |  |
| Immunity to Magnetic Fields     | IEC 61000-4-8                                           |  |  |  |  |
| Immunity to Voltage Dips        | IEC 61000-4-11                                          |  |  |  |  |
| Radiated Emissions              | EN55011 Class A                                         |  |  |  |  |
| Conducted Emissions             | EN55011 Class A                                         |  |  |  |  |
| Harmonics                       | IEC 61000-3-2                                           |  |  |  |  |
| Safety                          |                                                         |  |  |  |  |
| Measurement Category            | Per IEC61010-1                                          |  |  |  |  |
|                                 | CAT III                                                 |  |  |  |  |
| Current Inputs                  | Require external Current Transformer for Insulation     |  |  |  |  |
| Over voltage Category           | CAT III                                                 |  |  |  |  |
| Dielectric Withstand            | As per IEC 61010-1 Double Insulated front panel display |  |  |  |  |
| Protective Class                | Ш                                                       |  |  |  |  |
| Communications                  |                                                         |  |  |  |  |
| Interface standard and protocol | RS485 and MODBUS RTU                                    |  |  |  |  |
| Communication address           | 1~247                                                   |  |  |  |  |
| Transmission mode               | Half duplex                                             |  |  |  |  |
| Data type                       | Floating point                                          |  |  |  |  |
| Transmission distance           | 1000m Maximum                                           |  |  |  |  |
| Transmission speed              | 2400bps~38400bps                                        |  |  |  |  |
| Parity                          | None (default), Odd, Even                               |  |  |  |  |
| Stop bits                       | 1 or 2                                                  |  |  |  |  |
| Response time                   | <100 mS                                                 |  |  |  |  |

| Factures                                | Models    |           |           |
|-----------------------------------------|-----------|-----------|-----------|
|                                         | GPM96-PK3 | GPM96-PK4 | GPM96-PK7 |
| Instantaneous Measurements              |           |           |           |
| Current                                 | •         | •         | •         |
| Voltage L-N                             | •         | •         | •         |
| L-L                                     | •         | •         | •         |
| Frequency                               | •         | •         | •         |
| Active power                            | •         | •         | •         |
| Reactive power                          | •         | •         | •         |
| Apparent power                          | •         | •         | •         |
| Power factor                            | •         | •         | •         |
| Energy Values                           |           |           |           |
| Active energy                           | •         | •         | •         |
| Reactive energy                         | •         | •         | •         |
| Apparent energy                         | •         | •         | •         |
| Demand Values                           |           |           |           |
| Current                                 | •         | •         | •         |
| Active, reactive, apparent power        | •         | •         | •         |
| Maximum Demand Values                   |           |           |           |
| Maximum current                         | •         | •         | •         |
| Maximum active power                    | •         | •         | •         |
| Maximum reactive power                  | •         | •         | •         |
| Maximum apparent power                  | •         | •         | •         |
| Min. and Max. Value                     |           |           |           |
| Active power per phase and total        | •         | •         | •         |
| Reactive power per phase and total      | •         | •         | •         |
| Apparent power per phase and total      | •         | •         | •         |
| PF per phase and total                  | •         | •         | •         |
| Current per phase and average           | •         | •         | •         |
| THDi per phase                          | •         | •         | •         |
| THDu L-L and L-N                        | •         | •         | •         |
| Power-Quality Values                    |           |           |           |
| Total harmonic distortion               | •         | •         | •         |
| Individual Harmonic distortion          | 63th      | 63th      | 63th      |
| Multi Tariffs                           | *         | *         | *         |
| Running Hour                            | •         | •         | •         |
| Real Time Clock                         | •         | •         | •         |
| Network                                 |           |           |           |
| Single phase 2 wire / Two phase 3 wire  | •         | •         | •         |
| Three phase 3 wire / Three phase 4 wire | •         | ●         | •         |
| CT/PT programmable                      | •         | •         | •         |
| Inputs and Outputs                      |           |           |           |
| Digital Inputs                          | _         | 4         | 4         |
| Digital Outputs                         | _         | 2         | 2         |
| Alarms                                  | _         | 30        | 30        |
| Communications                          |           |           |           |
| RS485                                   | •         | •         | •         |

| M-Bus                                   | *        | *        | *        |
|-----------------------------------------|----------|----------|----------|
| Lora                                    | *        | *        | *        |
| Ethernet                                |          |          | •        |
| Ethernet Gateway                        |          |          | •        |
| Accuracy                                |          |          |          |
| Active energy                           | Cl. 0.5s | Cl. 0.5s | Cl. 0.5s |
| Reactive energy                         | 1%       | 1%       | 1%       |
| Current                                 | 0.5%     | 0.5%     | 0.5%     |
| Voltage                                 | 0.5%     | 0.5%     | 0.5%     |
| Power                                   | 0.5%     | 0.5%     | 0.5%     |
| THD and IHD                             | 2%       | 2%       | 2%       |
| Hz                                      | 0.2%     | 0.2%     | 0.2%     |
| Number of measurement points per circle | 128      | 128      | 128      |
| Auxiliary power supply                  | •        | •        | •        |

# Table 2

Note: • = included \* = optional - = excluded

#### 6. Maintenance

In normal use, little maintenance is needed. As appropriate for service conditions, isolate electrical power, inspect the unit and remove any dust or other foreign material present. Periodically check all connections for freedom from corrosion and screw tightness, particularly if vibration is present.

The front of the case should be wiped with a dry cloth only. Use minimal pressure, especially over the viewing window area. If necessary wipe the rear case with a dry cloth. If a cleaning agent is necessary, isopropyl alcohol is the only recommended agent and should be used sparingly. Water should not be used. If the rear case exterior or terminals should be contaminated accidentally with water, the unit must be thoroughly dried before further use. Should it be suspected that water might have entered the unit, factory inspection and refurbishment is recommended.

In the unlikely event of a repair being necessary, it is recommended that the unit be returned to the factory or nearest Eetarp distributor.

#### **Battery Replacement**

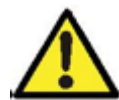

When you replace the battery, make sure the meter's voltage input must be disconnected.

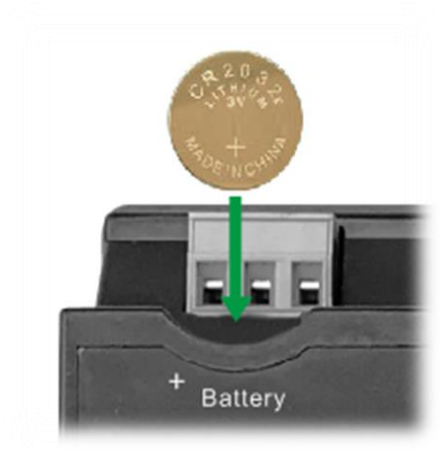

#### 7 Installation

The unit may be mounted in a panel of any thickness up to a maximum of 3 mm. Leave enough space behind the instrument to allow for bends in the connection cables. The unit is intended for use in a reasonably stable ambient temperature within the range -25°C to +55°C. Do not mount the unit where there is excessive vibration or in excessive direct sunlight.

#### 7.1 Safety

The unit is designed in accordance with IEC 61010-1:2010 – Permanently connected use, Normal condition. Installation category III, pollution degree 2, basic insulation for rated voltage.

#### 7.2 EMC Installation Requirements

Whilst this unit complies with all relevant EU EMC (electro-magnetic compatibility) regulations, any additional precautions necessary to provide proper operation of this and adjacent equipment will be installation dependent and so the following can only be general guidance:

Avoid routing wiring to this unit alongside cables and products that are, or could be, a source of interference.

The auxiliary supply to the unit should not be subject to excessive interference. In some cases, a supply line filter may be required.

To protect the product against incorrect operation or permanent damage, surge transients must be controlled. It is good EMC practice to suppress transients and surges at the source. The unit has been designed to automatically recover from typical transients; however in extreme circumstances it may be necessary to temporarily disconnect the auxiliary supply for a period of greater than 10 seconds to restore correct operation.

Screened communication leads are recommended and may be required. These and other connecting leads may require the fitting of RF suppression components, such as ferrite absorbers, line filters etc., if RF fields cause problems.

It is good practice to install sensitive electronic instruments that are performing critical functions in EMC enclosures that protect against electrical interference causing a disturbance in function.

#### Warning

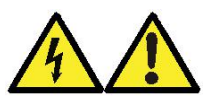

- During normal operation, voltages hazardous to life may be present at some of the terminals of this unit. Installation and servicing should be performed only by qualified, properly trained personnel abiding by local regulations. Ensure all supplies are de-energized before attempting connection or other procedures.
- Terminals should not be user accessible after installation and external installation provisions must be sufficient to prevent hazards under fault conditions.
- This unit is not intended to function as part of a system providing the sole means of fault protection good engineering practice dictates that any critical function be protected by at least two independent and diverse means.
- The unit does not have internal fuses therefore external fuses must be used for protection and safety under fault conditions.
- Never open-circuit the secondary winding of an energized current transformer.
- This product should only be operated with CT secondary connections Earthed.
- If this equipment is used in a manner not specified by the manufacturer, protection provided by the equipment may be impaired.

Auxiliary circuits (communication & relay outputs) are separated from metering inputs and 110-400V auxiliary circuits by at least basic insulation. Such auxiliary circuit terminals are only suitable for connection to equipment which has no user accessible live parts. The insulation for such auxiliary circuits must be rated for the highest voltage connected to the instrument and suitable for single fault condition. The connection at the remote end of such auxiliary circuits should not be accessible in normal use. Depending on application, equipment connected to auxiliary circuits may vary widely.

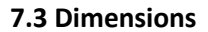

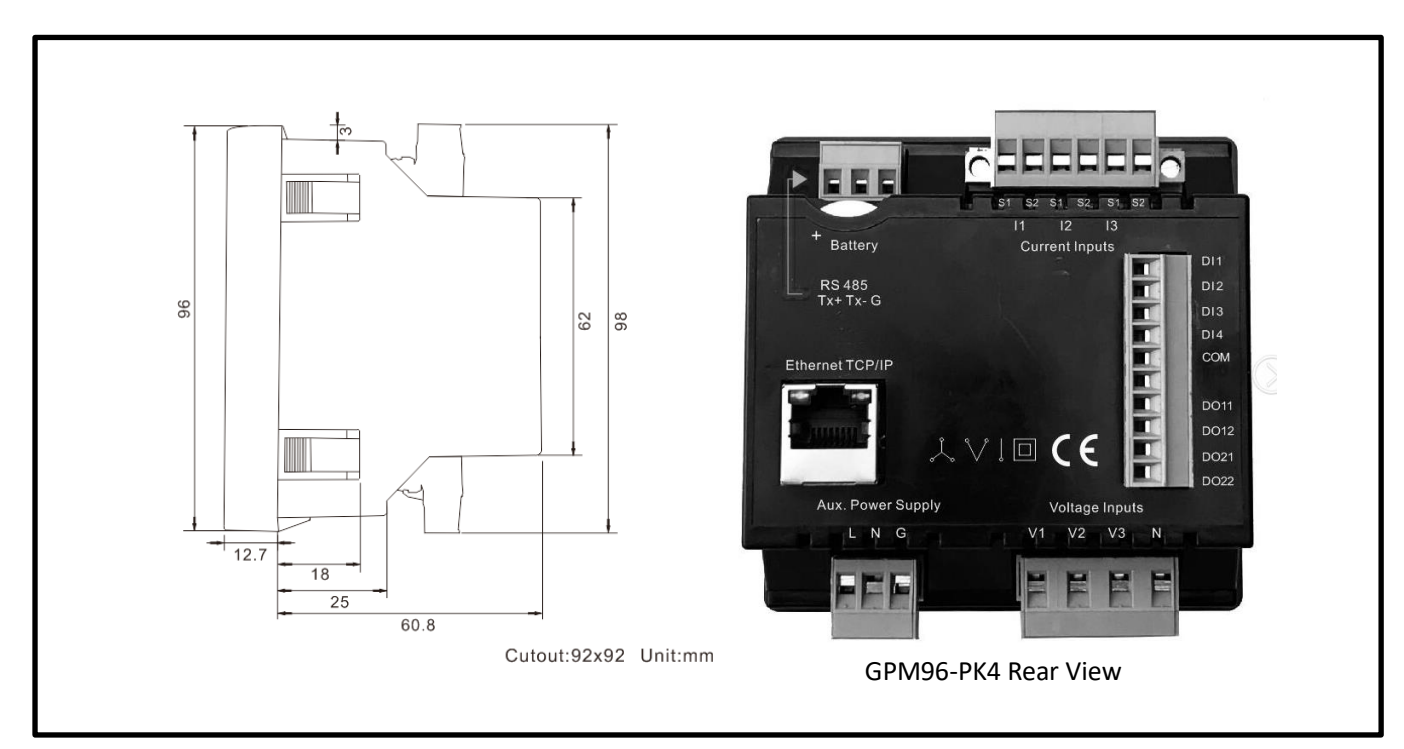

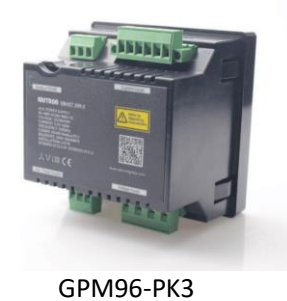

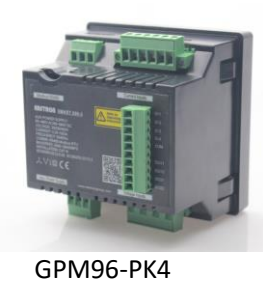

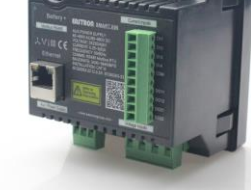

GPM96-PK7

#### 7.4 Mounting

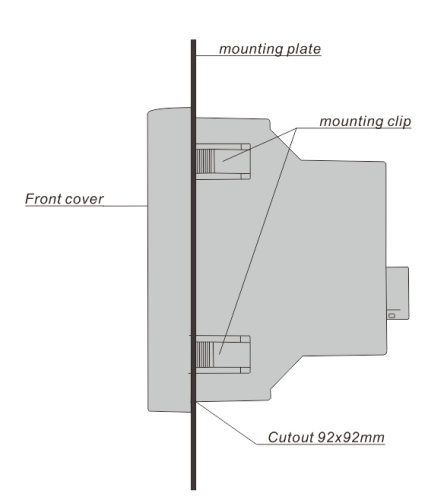

#### 7.5 Wiring Diagram

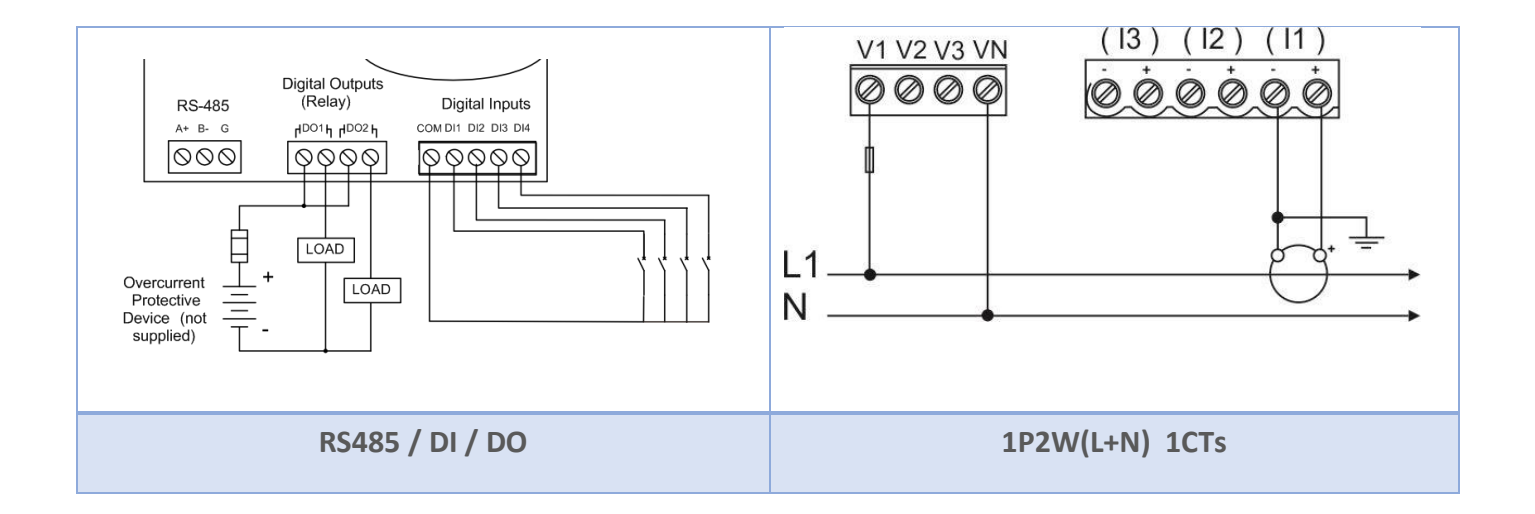

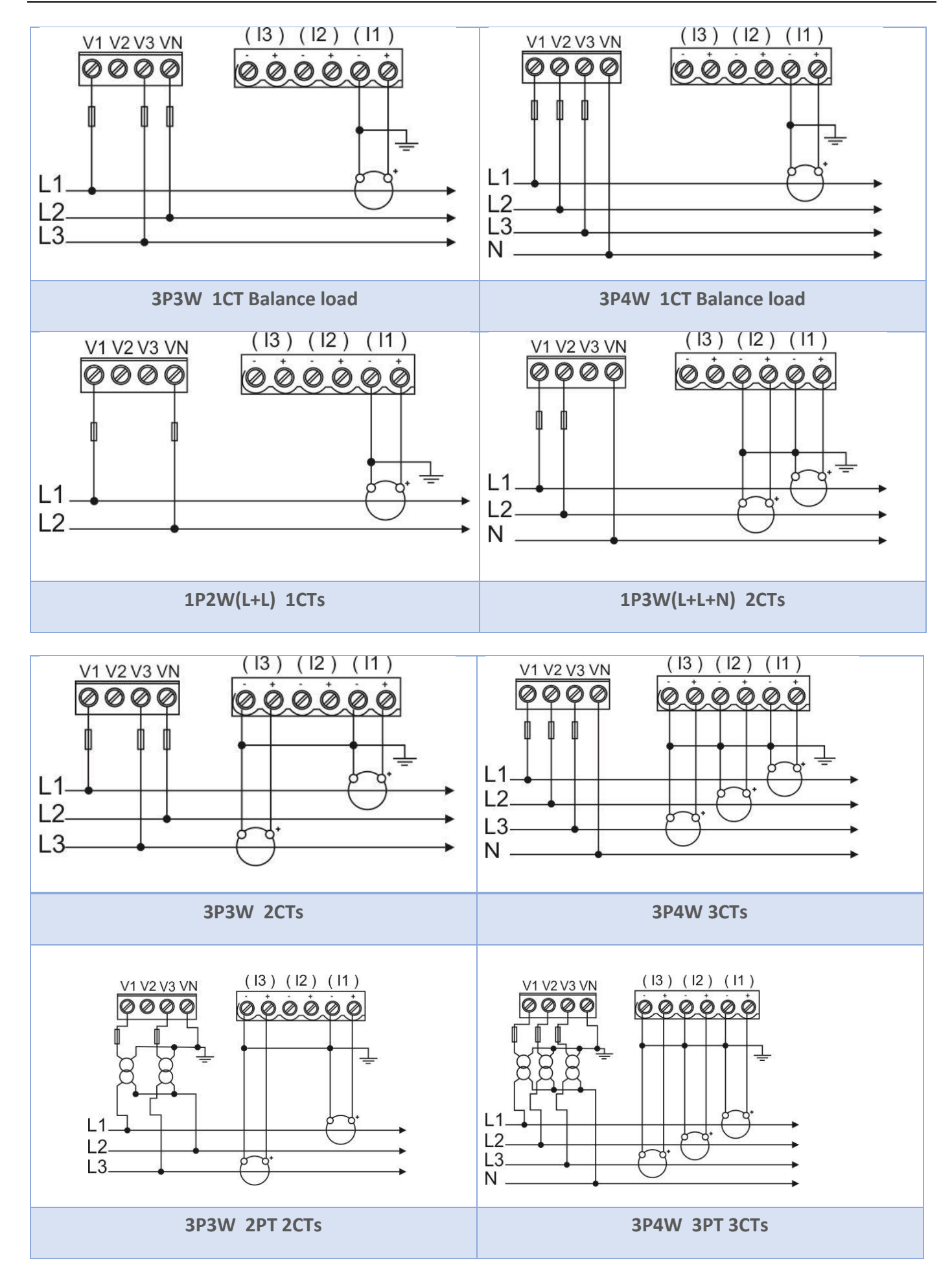

Eetarp Engineering Pte Ltd | CRN: 200001617K Electrical Safety | Power Quality | Energy Management 11 Woodlands Close, #08-13 | Woodlands 11 Singapore 737853 Tel: +65 6339 3651 | Fax: +65 6339 3667 Email: info@eetarp.com | Web: www.eetarp.com

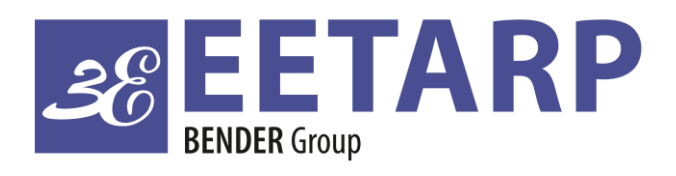

Eetarp Power (M) Sdn Bhd | CRN: 201601034287 Electrical Safety | Power Quality | Energy Management A-5-11 Blk Allamanda | 10 Boulevard, Lebuhraya Sprint PJU 6A, 47400, PJ | Selangor, Malaysia Tel: +60 3 7729 3973 | Fax: +603 7729 8973 Email: info@eetarp.com | Web: www.eetarp.com